## **BlueLink Admin Quick Start Guide**

For BlueLink Admin 1.0.5+ and BlueLink FW 2.26+

| N                                        | \$ 🕩 💎 🕅 🛿 04:2 |
|------------------------------------------|-----------------|
| BlueLink Admin                           | SCANNING.       |
| BlueLink-1<br>51:0C:00:47:00:2A -556     | Bm              |
| BlueSTX-2<br>E0:BE:1E:26:CF:15 -550      | Bm              |
| BlueLink-joe<br>51:0C:00:1D:00:34 -74dBm |                 |
| Version 1.0.0 build 100                  |                 |
| $\bigtriangledown$                       | 0               |

| ۹                                                      | \$ 💐 🔋 93% | 10:07 AM |
|--------------------------------------------------------|------------|----------|
| ← BlueLink                                             |            | REFRESH  |
| SETTINGS                                               | JBUS DATA  |          |
| Friendly name extension                                |            | EDIT     |
| FM Version                                             |            |          |
| BL.02.26 Dec 27 2016                                   |            |          |
| Vehicle VIN#                                           |            |          |
| J1939 VIN: Not Available;<br>J1708 VIN: Not Available; |            |          |
| Unit time                                              |            | SET TIME |
| The unit has no valid time                             |            | SETTIME  |
| JBus config O Disabled                                 |            |          |
| J1708 Only(6 pins)                                     |            |          |
| J1708 Only(9 pins)                                     |            |          |
| 🔿 J1939 Only                                           |            |          |
| Both (J1708&J1939 9 pins)                              |            |          |
| J1939 MODE                                             |            |          |
| Listen Only                                            |            |          |
| Request allowed                                        |            |          |
| FMS (ack allowed)                                      |            |          |
| HOS moving speed = 5.0 mph                             |            | EDIT     |
| Jbus history                                           |            |          |
| Available Odometers                                    |            |          |
| No available Odometers!                                |            |          |
| Developer mode                                         |            | START    |
| Normal mode                                            |            | STANT    |

Please make sure you check all the boxes below that apply.

 IMPORTANT: Tap "Edit" to change Friendly Name Extension to your truck # exactly as it appears on the Driver Log Server . Truck name must be ALPHANUMERIC no symbols no gaps . Driver Log will not work if your BlueLink Friendly Name does not match exactly what is on the Driver Log Server (small case).

 Tap "Set Time" to initialize the time on the BlueLink Device

| JBus config                                                                                                    |
|----------------------------------------------------------------------------------------------------|
| O Disabled                                                                                                    |
| O J1708 Only(6 pins)                                                                                                    |
| O J1708 Only(9 pins)                                                                                                    |
| 🔘 J1939 Only                                                                                                    |
|                                                                                                    |
| Both (J1708&J1939 9 pins)                                                                                                    |
| <ul> <li>Both (J1708&amp;J1939 9 pins)</li> <li>J1939 MODE</li> </ul>                                                                          |
| <ul> <li>Both (J1708&amp;J1939 9 pins)</li> <li>J1939 MODE</li> <li>Listen Only</li> </ul>                                                     |
| <ul> <li>Both (J1708&amp;J1939 9 pins)</li> <li>J1939 MODE</li> <li>Listen Only</li> <li>Request allowed</li> </ul>                            |
| <ul> <li>Both (J1708&amp;J1939 9 pins)</li> <li>J1939 MODE</li> <li>Listen Only</li> <li>Request allowed</li> <li>FMS (ack allowed)</li> </ul> |

- In Jbus Config, if the option includes J1939, you can set the J1939 mode to Listen Only for "Safe Mode" if you are getting a Check Engine Light from the BL
- If using a 6-pin connector, Select J1708
   Only(6 pins)

Developer mode

 Press Start on "Developer Mode" to send simulated "fake" data through the BlueLink

START

Android Play Store Link: <u>https://play.google.com/store/apps/details?id=com.wlius.bluelinkadmin</u>

| Available Odometers |           |          |  |  |
|---------------------|-----------|----------|--|--|
| Source              | Odometer  | Selected |  |  |
| J1939-238           | 20113553  | ۲        |  |  |
| J1708-128           | 117545906 | 0        |  |  |

 IMPORTANT: Scroll to the bottom of settings to select the best odometer reading based on what you see on the truck dashboard

Note: A DOT officer cares only about trip mileage, so any discrepancy between the dashboard odometer and the reported odometer are fine as long as they increase at the same rate as per the law.

| N                                                         | * 🕩 💎 📓 🛿 04:28                |  |
|-----------------------------------------------------------|--------------------------------|--|
| ← BlueLink-1                                              | REFRESH                        |  |
| SETTINGS                                                  | JBUS DATA                      |  |
| Jbus State(1a01)                                          |                                |  |
| State = Engine On                                         |                                |  |
| RPM,speed,load etc.(1a02)                                 |                                |  |
| RPM = 1296;                                               |                                |  |
| Speed = 0.0 km/h;                                         |                                |  |
| Load = 17%;<br>Oil pressure = 236kPa                      |                                |  |
| Intake Manifold(boost) pressure                           | = 0kPa;                        |  |
| Odometer (filtered) and engine h                          | ours (1a04)                    |  |
| ODO = 100567.8km(J1939 SA 23<br>Engine hours = 21599h 6m; | 8);                            |  |
| Fuel Info (1a05)                                          |                                |  |
| Total fuel used = 340183.5L(J17                           | 08 SA 128);                    |  |
| Fuel level(pri) = 81.2%;                                  |                                |  |
| Economy = 0.000km/L;                                      |                                |  |
| Battery and fluids info (1a07)                            |                                |  |
| Voltage = 28.1V:                                          |                                |  |
| Net current = Unknown;                                    |                                |  |
| Coolant: Temperature = 78C, Lev                           | el = 100.0%;                   |  |
| Transmission: Temperature = Un                            | known, <b>Level =</b> Unknown; |  |
| •                                                         |                                |  |
| 1 0                                                       |                                |  |
| 7 0                                                       |                                |  |

This is a view only screen to see the live data coming from the Engine Computer through the BlueLink or STX BLE device.

Use this screen to verify the information coming from the truck.

If you do not have a truck, but still want to see simulated data, turn on "Developer Mode" on the "Settings" screen.

If there is a discrepancy between the JBus Data and what you see on the truck, please contact support.

BlueLinks automatically detect and switch between 250K and 500K for the J1939 protocol depending on what the truck needs.